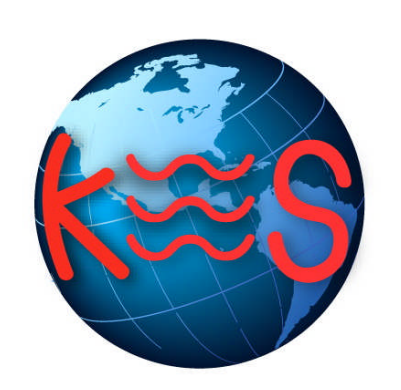

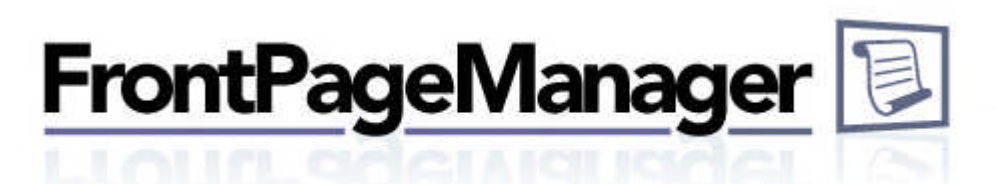

User Guide Version 5.0

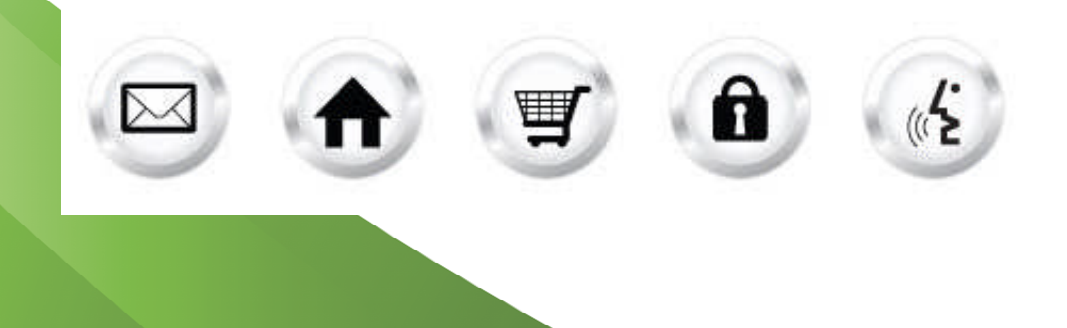

#### **Summary Contents**

| 1 | INTE  |                                                      | 3 |
|---|-------|------------------------------------------------------|---|
|   | 1.1   | NAVIGATION                                           | 3 |
| 2 | FRO   | NTPAGE MANAGER                                       | 4 |
|   | 2.1   | INSTALL                                              | 4 |
|   | 2.1.1 | 1 Installing on domains with access control files    | 5 |
|   | 2.1.2 | 2 Installing on domains without access control files | 5 |
|   | 2.2   | UNINSTALL                                            | 6 |
|   | 2.3   | Password                                             | 6 |
|   | 2.4   | UNLOCK                                               | 7 |
|   | 2.5   | RESULTS                                              | 7 |
|   |       |                                                      |   |

# 1 Introduction

FrontPage Manager allows you to install and remove front page extensions, as well as change the FrontPage administrator's password.

TO LAUNCH FRONTPAGE MANAGER:

• Click on the FrontPage Manager icon.

The application opens in a new window.

| FrontPageMa                              | anager 📃                                                              |                         |         |           |          | Support | Feedback |
|------------------------------------------|-----------------------------------------------------------------------|-------------------------|---------|-----------|----------|---------|----------|
| rionragente                              | augdet / Sl                                                           | Main Menu               | Install | Uninstall | Password | Unlock  | Results  |
| Main Menu<br>FrontPage Manager allows yo | U to install and remove FrontPage extensions, as well as change the F | FrontPage administrator | s passw | ord.      |          |         |          |
|                                          | Install<br>Install FrontPage extensions                               |                         |         |           |          |         |          |
|                                          | Uninstall<br>Uninstall FrontPage extensions                           |                         |         |           |          |         |          |
|                                          | Password<br>Change FrontPage administrator's password                 |                         |         |           |          |         |          |
|                                          | Unlock<br>Unlock FrontPage extensions                                 |                         |         |           |          |         |          |
|                                          | Results Results of last FrontPage Manager action                      |                         |         |           |          |         |          |

### 1.1 Navigation

The main menu is located on the top-right corner of FrontPage Manager.

- Main Menu: links you to the main page within FrontPage Manager
- Install: allows you to install FrontPage extensions
- Uninstall: allows you to uninstall FrontPage extensions
- **Password:** allows you to change FrontPage administrator's password
- Unlock: allows you to unlock FrontPage extensions
- **Results:** allows you to view results of last FrontPage Manager action
- **Support:** opens online help files for FrontPage Manager in a new window
- Feedback: allows you to send feedback concerning FrontPage Manager

# 2 FrontPage Manager

FrontPage Manager allows you to install FrontPage extensions. These extensions are required for the use of Microsoft FrontPage, which can be used to develop your website. FrontPage Manager should be used if you wish to install, uninstall, unlock your extensions or change the password.

### 2.1 Install

TO INSTALL FRONTPAGE MANAGER:

1. Click Install.

| FrontPageManager                                                         |           |         |           |          | Support | Feedback |
|--------------------------------------------------------------------------|-----------|---------|-----------|----------|---------|----------|
|                                                                          | Main Menu | Install | Uninstall | Password | Unlock  | Results  |
| Progress 12: Install FrontPage                                           |           |         |           |          | Ne      | xt >     |
| Install FrontPage <sup>®</sup>                                           |           |         |           |          |         |          |
| Turn FrontPage ON (install)                                              |           |         |           |          |         |          |
|                                                                          |           |         |           |          |         |          |
| Caution:<br>Install only if you absolutely require FrontPage extensions: |           |         |           |          |         |          |

2. Click Next.

Note: Installing the FrontPage will Disable FTP access to your website.

The applications disabled are: Ad Manager, Plug-in scripts, File Manager, Website Security and Database Manager.

Installing FrontPage will Disable FTP access to your web site. You will only be able to transfer web pages to your site using the FrontPage "publish" facility.

3. Create a password.

FrontPage appears to be: OFF

**Note:** This user name and password will be used by your FrontPage Client to authorize author permissions to your web site.

| rontragei                                                       | Vlanag                            | er 🔋                       |                |                |            |            |         |           |         |           |          | Suppor | reedbac |
|-----------------------------------------------------------------|-----------------------------------|----------------------------|----------------|----------------|------------|------------|---------|-----------|---------|-----------|----------|--------|---------|
| TONU agei                                                       | VIANAG                            | 91 1 651                   |                |                |            |            | ſ       | Main Menu | install | Uninstall | Password | Unlock | Results |
| Go Back                                                         |                                   |                            | Prog           | ress (1) Z     | : Insta    | II FrontPa | ge      |           |         |           |          | Ne     | xt>     |
| Install F                                                       | rontP                             | age                        |                |                |            |            |         |           |         |           |          |        |         |
| Change Frontpage pass                                           | word                              |                            |                |                |            |            |         |           |         |           |          |        |         |
|                                                                 |                                   |                            |                |                |            |            |         |           |         |           |          |        |         |
|                                                                 |                                   | AND SHOP                   |                | 11. V 11. U.S. | Q. T. Land |            |         |           |         |           |          |        |         |
| This user name and pa                                           | assword will be                   | used by your Fro           | ontPage Client | t to authorize | author pe  | rmissions  | to your | web site. |         |           |          |        |         |
| This user name and pa<br>Your User Name:                        | assword will be<br>star-marketpla | used by your Fro<br>ce.com | ontPage Client | t to authorize | author pe  | rmissions  | to your | web site. |         |           |          |        |         |
| This user name and pu<br>Your User Name:<br>Enter New Password: | assword will be<br>star-marketpla | used by your Fro           | ontPage Client | t to authorize | author pe  | rmissions  | to your | web site. |         |           |          |        |         |

- 4. Enter a password into the new password field.
- 5. Click Next.

#### 2.1.1 Installing on domains with access control files

When attempting to install the FrontPage extensions on a domain with access control files (Access control files allow you to password protect a directory on your website. They can be created and edited via the **Website Security** function of WebsiteOS. Access control files are .htaccess files that contain webserver directives that control access to specific areas of a domain.), FrontPage Manager finds these files and performs the following operations in order to complete the installation:

1. Renames the access control file to a temporary name.

**Note**: Renaming the control access file will OPEN access to the directory associated with it, until install is complete.

- 2. An attempt to Turn FrontPage ON (install) is done again. If there are more access files, the second one is found and will be renamed temporarily. This will continue until there are no more access files and the FrontPage extensions are installed.
- 3. Returns the access control file(s) to its original name. This will re-SECURE access to this directory.

If the installation process is interrupted or cancelled for any reason before the last step is complete, one or more access control files will become orphaned. This means that they will not return to their original name. As a result, directories associated with those access files will no longer be secure and can be accessed without any restriction. In this case, the next time you access FrontPage Manager, you will be notified and prompted to either rename the orphaned access control file to its original name or delete it. The latter will result in an open access to the associated directory.

#### 2.1.2 Installing on domains without access control files

Installing FrontPage will disabled following extensions:

- Ad Manager, File Manager, Plug-in Scripts & Security menu options.
- FTP access to your web site. You will only be able to transfer web pages to your site using the FrontPage "publish" facility.

If you perform an installation for a domain that has FrontPage extensions already installed, the FrontPage Manager will upgrade the existing extensions.

## 2.2 Uninstall

TO UNINSTALL FRONTPAGE MANAGER:

1. Click Uninstall.

A list of directories and files related to the extensions which will be deleted displays.

| Main Menu                      | Install | Uninstall | Password | Unlock | Results |
|--------------------------------|---------|-----------|----------|--------|---------|
| Progress 1 Uninstall FrontPage |         |           |          | Ne     | kt >    |

#### Uninstall FrontPage

Turn FrontPage OFF (uninstall)

| Caution:                     |                                                                                                    |  |
|------------------------------|----------------------------------------------------------------------------------------------------|--|
| This will permanently REMOV  | Eyour extensions.                                                                                               |  |
| This includes removal of the | ollowing FrontPage files and directories under:                                                                 |  |
| star-marketplace.com/pu      | lic                                                                                                    |  |
| Files and directories:       | /.htaccess<br>/_vti_bin<br>/_vti_bin/_vti_adm<br>/_vti_bin/_vti_aut<br>/_vti_inf.html<br>/_vti_log<br>/_vti_log |  |
| FrontPage appears to be: 0   | N                                                                                                    |  |

2. Click Next.

### 2.3 Password

TO CHANGE PASSWORD:

- 1. Click **Password**.
- 2. Enter new password.

| -<br>rontPageN           | lanager โ              | 1              |                    |               |               |               |         |           |          | Support | Feedbac |
|--------------------------|------------------------|----------------|--------------------|---------------|---------------|---------------|---------|-----------|----------|---------|---------|
| 10101.aden               | In Index               |                |                    |               |               | Main Menu     | Install | Uninstall | Password | Unlock  | Results |
|                          |                        |                | Progress           | : Change p    | assword.      |               |         |           | 17.      | Ne      | xt>     |
| Change F                 | rontPag                | e nas          | sword              | 1             |               |               |         |           |          |         |         |
| Change Frontpage passy   | vord                   | e puo          | onora              |               |               |               |         |           |          |         |         |
| onange Honpage pasen     |                        |                |                    |               |               |               |         |           |          |         |         |
| This user name and par   | ssword will be used by | your FrontPage | Client to authoriz | e author perm | issions to yo | our web site. |         |           |          |         |         |
| Your User Name:          | star-marketplace.com   |                |                    |               | 6             |               |         |           |          |         |         |
| Enter New Password:      |                        |                |                    |               |               |               |         |           |          |         |         |
| FrontPage appears to be: | ON                     |                |                    |               |               |               |         |           |          |         |         |
|                          |                        |                |                    |               |               |               |         |           |          |         |         |

3. Click Next.

## 2.4 Unlock

Certain situations such as an unexpected disconnection or multiple users trying to connect to a FrontPage web simultaneously can prevent you from logging into your account. When this occurs, two files are modified (frontpg.lck and service.lck) and access to the web is denied.

TO UNLOCK FRONTPAGE EXTENSIONS:

1. Click Unlock.

| FrontPageManager 🗊                                                                                                    |           |         |           |          | Support | Feedbac |
|----------------------------------------------------------------------------------------------------|-----------|---------|-----------|----------|---------|---------|
| LI OTITE GUERNIGE GUERNIG CONTRACTORIS CONTRACTORIS | Main Menu | Install | Uninstall | Password | Unlock  | Results |
| Progress 1. Unlock FrontPage                                                                                                    |           |         |           |          | Nex     | (t >    |
| Unlock FrontPage                                                                                                    |           |         |           |          |         |         |
| If you've received the following error message using FrontPage client:                                                                                                    |           |         |           |          |         |         |
| FrontPage Locked                                                                                                    |           |         |           |          |         |         |
|                                                                                                    |           |         |           |          |         |         |

2. Click Next.

### 2.5 Results

In this section you will be able to view the results of your operations.

| FrontPageN            | Nanager 📵                                                                                                    |           |         |           |          | Support | Feedba |
|-----------------------|----------------------------------------------------------------------------------------------------|-----------|---------|-----------|----------|---------|--------|
|                       |                                                                                                    | Main Menu | Install | Uninstall | Password | Unlock  | Result |
| Results               |                                                                                                    |           |         |           |          |         |        |
| Results               |                                                                                                    |           |         |           |          |         |        |
| Output from last job: | November 12 2012 12:51:28 PM                                                                                                    |           |         |           |          |         |        |
| Results:              | Installing FrontPage Extensions<br>Running FrontPage Installer for domain star-marketplace.com on port 80<br>Installing FrontPage extensions in star-marketplace.com<br>Info: Chanaed file permissions on root directory for domain. Previous permissions set to 700 |           |         |           |          |         | •      |
|                       | Creating FrontPage extension file /public/.htaccess<br>Creating FrontPage extension file /public/_vti_inf.html<br>Creating FrontPage extension file /public/postinfo.html<br>Creating FrontPage extension file /public/_nortate/_htaccess                            |           |         |           |          |         |        |
|                       | Creating FrontPage extension file /public/_vti_bin/.htaccess<br>Creating FrontPage extension file /public/_vti_bin/_vti_adm/.htaccess                                                                                                    |           |         |           |          |         | •      |

#### << DOCUMENT END >>